# 【Fortigate VPN 操作手册】

#### 20190408

#### 一、電腦安裝及使用 VPN

- 第一次使用時,必須要先登入 SSL 頁面,以下載 Forticlient 這支 agent 程式,請於瀏覽器中輸入以下網址: <u>https://fgvpn.taiwancement.com</u> 登入頁面中輸入您的帳號密碼
- 1. 點選【連接】,並且輸入公司帳號的密碼,按下【完成】

|                                                                     | _  |     | ×   |
|---------------------------------------------------------------------|----|-----|-----|
| 受 愛 https://fgvpn.taiwancement.com/remote/login?lang= ▼ S 憑證錯誤 C 授尋 | ۶. | 6 5 | 한 맨 |
| Please Login × 🔽                                                    |    |     |     |
|                                                                     |    |     |     |
|                                                                     |    |     |     |
|                                                                     |    |     |     |
|                                                                     |    |     |     |
| $\mathbf{O}$                                                        |    |     |     |
|                                                                     |    |     |     |
| しし台湾水泥                                                              |    |     |     |
|                                                                     |    |     |     |
|                                                                     |    |     |     |
| Name                                                                |    |     |     |
| Password                                                            |    |     |     |
|                                                                     |    |     |     |
| Login                                                               |    |     |     |
|                                                                     |    |     |     |

2. 登入後,點選【Download FortiClient】

| === | 00:00:04 0 B ↓ 0 B ↑              |
|-----|-----------------------------------|
|     | SSL-VPN Portal                    |
|     | Download FortiClient              |
|     | Bookmarks                         |
|     | WEB System                        |
|     | C Quick Connection + New Bookmark |

## 3. 接著便會開始下載,並進行程式安裝

| = | 00:02:46 0 B ♥ 0 B <b>↑</b>       |                                                             | ⑦ charles ည • |
|---|-----------------------------------|-------------------------------------------------------------|---------------|
|   | SSL-VPN Portal                    |                                                             |               |
|   | Download FortiClient •            |                                                             |               |
|   | Your Bookmarks                    |                                                             |               |
|   | web                               | FortiClient Installer Status Downloading image (11%) Cancel |               |
|   | C Quick Connection + New Bookmark |                                                             |               |
|   | History                           |                                                             |               |
|   |                                   |                                                             |               |

### 安裝完成後,電腦會提示需要重新開機

|     | FortiClient Setup ×                                                                                                    |
|-----|----------------------------------------------------------------------------------------------------|
|     | Files in Use                                                                                                    |
|     | Some files that need to be updated are currently in use.                                                                               |
|     | Setup Wizard dose them and attempt to restart them or reboot the machine later. Windows 檔案總管                                           |
| ark | <ul> <li>Close the applications and attempt to restart them.</li> <li>Do not close applications. A reboot will be required.</li> </ul> |
|     | OK Cancel                                                                                                    |

4. 重新開機後,開啟 FortiClient 程式,選擇左手邊的 REMOTE ACCESS 選項,便 會請您輸入連線資訊,請在"連接名"輸入任意名稱,並在【遠程網關】輸入 <u>https://fgvpn.taiwancement.com</u>,【用戶名】輸入公司帳號名稱,接著按下 【保存】

| FortiClient            |                  |                                                         | _ | × |
|------------------------|------------------|---------------------------------------------------------|---|---|
| 文件 帮助                  |                  |                                                         |   |   |
| 8                      | 编輯 VPN 連接<br>VPN | SSI-VPN IPsec VPN                                       |   | × |
| rick.huang             | 連接名              | TCC-VPN                                                 |   |   |
|                        | 描述               |                                                         |   |   |
| COMPLIANCE & TELEMETRY | 這程網關             | fgvpn.taiwancement.com                                  | × |   |
| WULNERABILITY SCAN     | 客戶端証書            | ★Add Remote Gateway       ✓ 自定義端口     443       無     • | • |   |
|                        | 設計               | ◯ 登鑼寺提示   Ο 保存登録名                                       |   |   |
|                        | 用戶名              | rick.huang                                              |   |   |
| ① 報告                   |                  | ── 遇到無效的伺服器証書不提示                                        |   |   |
|                        |                  |                                                         |   |   |
| ₩ 設置                   |                  |                                                         |   |   |
| (i) About              |                  | 取消    保存                                                |   |   |

5. 輸入您的帳號密碼後,點選連接

| FortiClient        |        |          | - 🗆 | $\times$ |
|--------------------|--------|----------|-----|----------|
| 文件 幫助              |        |          |     |          |
|                    |        |          |     | <b>.</b> |
|                    |        |          |     |          |
|                    |        |          |     |          |
|                    |        |          |     |          |
| charles            |        | A        |     |          |
|                    |        | <b>F</b> |     |          |
| WULNERABILITY SCAN |        |          |     |          |
| REMOTE ACCESS      |        |          |     |          |
| <b>1</b> #7 #-     |        |          |     |          |
|                    |        |          |     |          |
| <b>*</b>           | VPN 名稱 | TCCI     |     |          |
|                    | 用戶名    | charles  |     |          |
| (i) About          | 密碼     |          |     |          |
|                    |        | 連接       |     |          |

| FortiClient            |                                  |  |
|------------------------|----------------------------------|--|
| 文件 幫助                  |                                  |  |
|                        |                                  |  |
|                        |                                  |  |
|                        | VPN已連接                           |  |
|                        |                                  |  |
| charles                |                                  |  |
|                        |                                  |  |
| COMPLIANCE & TELEMETRY |                                  |  |
| Ŭ                      |                                  |  |
| 🛞 VULNERABILITY SCAN   |                                  |  |
| Ŧ                      |                                  |  |
|                        |                                  |  |
|                        | VPN 名稱 TCCI                      |  |
| ● 報告                   | IP 地址 192.168.140.1              |  |
|                        | 用戶名 charles                      |  |
| <b>谷</b> 設置            | 連接時間 00:00:18<br>接近安盛舞 259.07 KP |  |
|                        | 發展之前數 32.9 KB                    |  |
| A About                |                                  |  |
| <b>O</b>               | 中斷連接                             |  |
|                        |                                  |  |
|                        |                                  |  |
|                        |                                  |  |
|                        |                                  |  |
|                        |                                  |  |
|                        |                                  |  |
| Unlock Settings        |                                  |  |

6. 畫面便會顯示"VPN 已連接",結束後若不再使用 VPN 請選擇【中斷連接】

## 二、使用智慧手機裝置登入 (Android 平台)

2. 進入 Google Play 裡搜尋"Forticlient",並且點選安裝

|                   |                                           | 📢 💭 👯 Jill 30% 🖬                                                                                                    | 10:46                                                                                                    |
|-------------------|-------------------------------------------|----------------------------------------------------------------------------------------------------|----------------------------------------------------------------------------------------------------|
| ← forti           | client                                    |                                                                                                    | Ļ                                                                                                    |
| Fo<br>Fo<br>3.3   | rtiClient VPN<br>tinet<br>* (6,117 -) • 5 | N<br>500 thousand <del>I</del>                                                                                                    | <u>.</u>                                                                                                    |
|                   | And And And And And And And And And And   | (endlage \$4.00     (endlage \$4.00     (endlage | Control         Control         Control <t< td=""></t<> |
| MORE INFO INSTALL |                                           |                                                                                                    |                                                                                                    |
| You might         | also like                                 | мо                                                                                                    | RE                                                                                                    |
|                   | 2846291                                   | <del>ل</del>                                                                                                    |                                                                                                    |
| FortiClient       | FortiToken<br>Mobile                      | Microsoft<br>Remote D                                                                                                    | Hał<br>Gar                                                                                                    |
| 4.2*              | 3.6*                                      | 4.2*                                                                                                    | 4.3                                                                                                    |
| Similar apps MORE |                                           |                                                                                                    |                                                                                                    |

 開啟應用程式,點選【新建 VPN】並在【VPN 名稱】輸入『TCCVPN』,於 【VPN 類型】選擇勾選 SSL VPN,接著按下【創建】

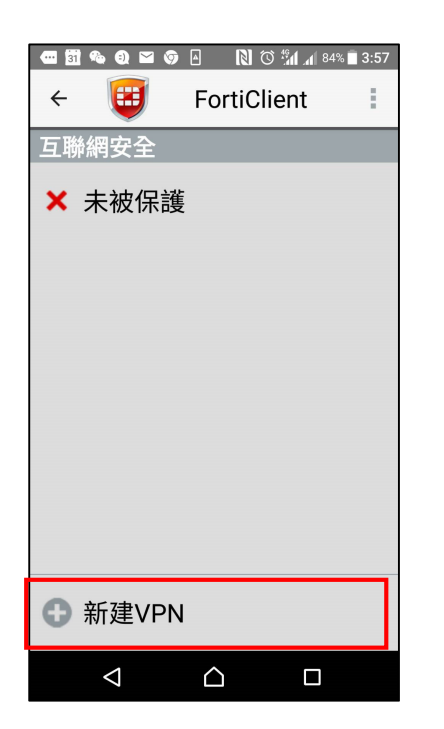

|                    | 🎯 🔺 🔋 🕅 🖑 🐐 🕼 82% 🖹 3:58 |
|--------------------|--------------------------|
| ÷ 関                | FortiClient              |
| 添加 VP              | N                        |
| VPN 名稱:            | TCCVPN                   |
| VPN 類型:            |                          |
| SSL VPN            |                          |
| O IPsec VPN        |                          |
|                    | 創建                       |
|                    |                          |
|                    |                          |
| $\bigtriangledown$ |                          |

4. 點選【服務器】,並且輸入『fgvpn.taiwancement.com』按下【完成】

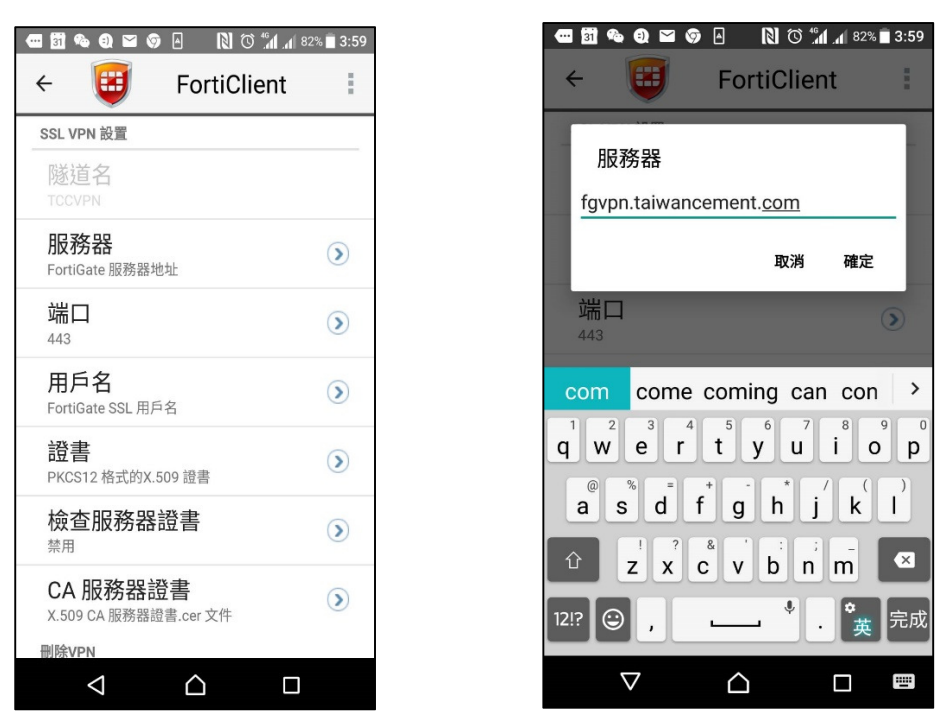

5. 點選【用戶名】,並且輸入公司帳號名稱,例如『rick.huang』按下【完成】

| 🚥 🛐 🎭 🜒 🖼 🌍 🖉 🛛 🐧 🏹 🖓             | % 🗍 3:59 |
|-----------------------------------|----------|
| ← 🤠 FortiClient                   | :        |
| SSL VPN 設置                        |          |
| 隧道名<br>TCCVPN                     |          |
| <b>服務器</b><br>FortiGate 服務器地址     | ۲        |
| 端口<br>443                         | ۲        |
| <b>用戶名</b><br>FortiGate SSL 用戶名   | ۲        |
| <b>證書</b><br>PKCS12 格式的X.509 證書   | ۲        |
| 檢查服務器證書<br><sup>禁用</sup>          | ۲        |
| CA 服務器證書<br>X.509 CA 服務器證書.cer 文件 | ۲        |
| 刪除VPN                             |          |
|                                   |          |

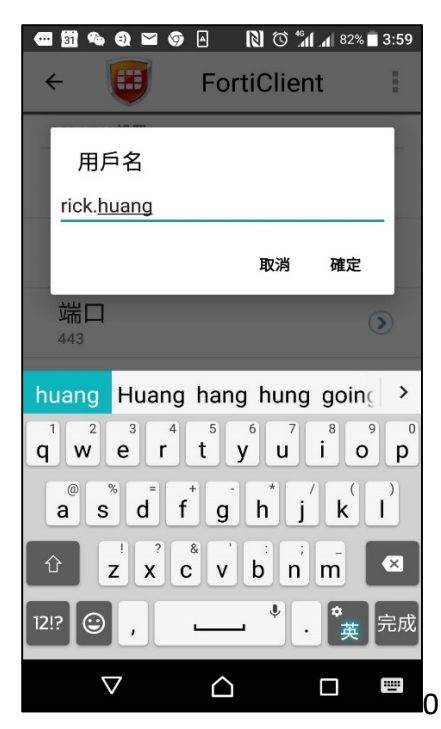

6. 點選【連接】, 並且輸入公司帳號的密碼, 按下【完成】

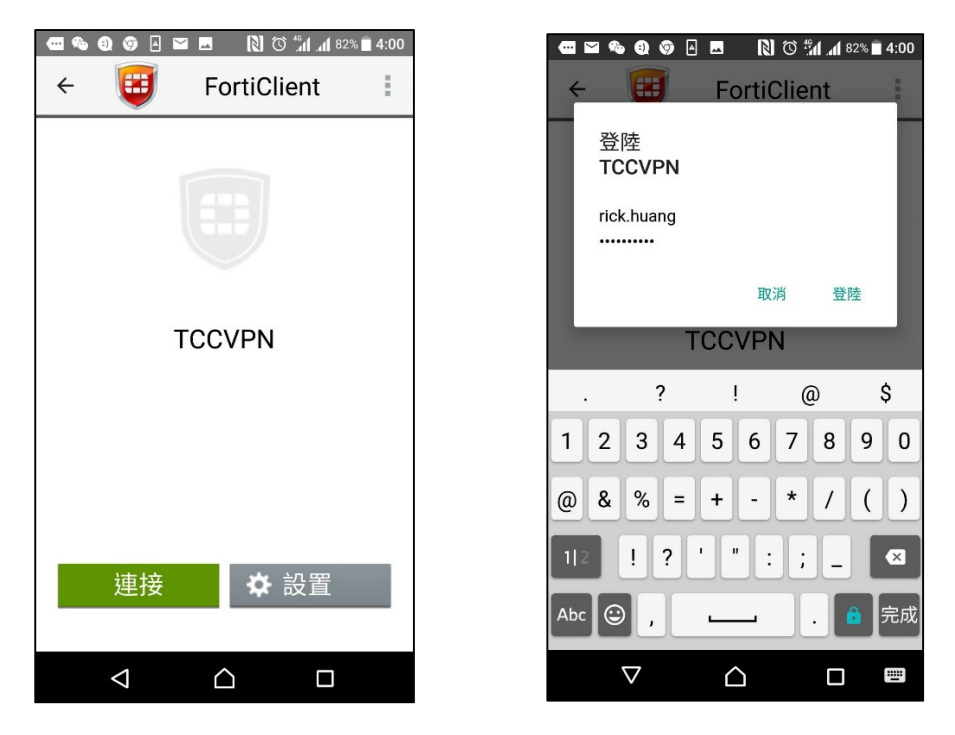

省出現【連線請求】請點選【確定】,若 VPN 使用完畢不再使用時按下【斷開】,即可中斷 VPN 連線服務。

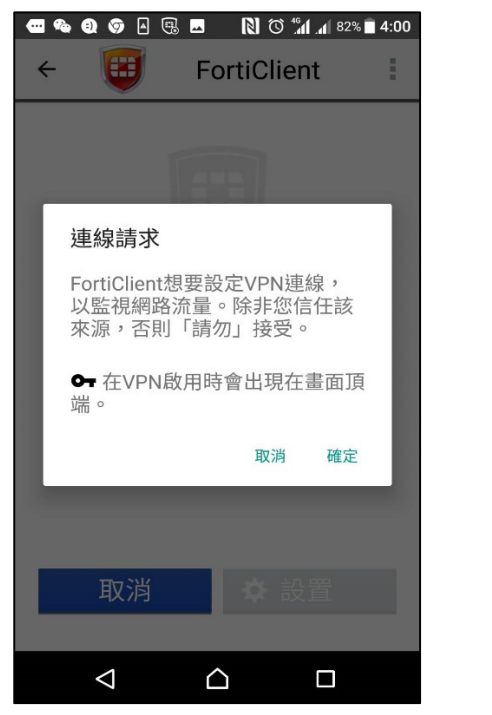

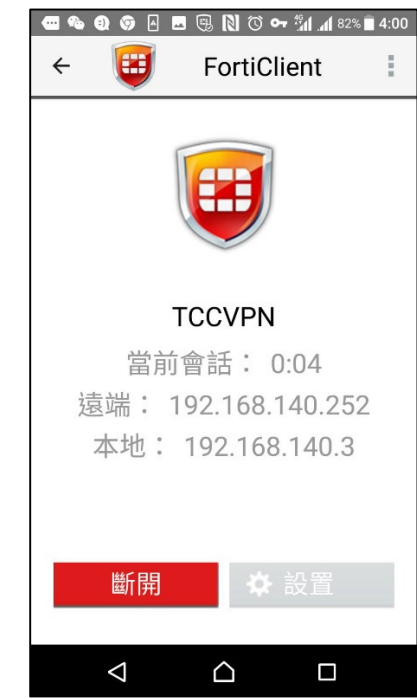